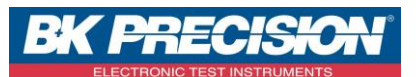

NA\_MDC\_MAJ\_SAT

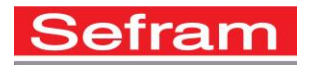

Version : 0

# MISE A JOUR DU POINTAGE SUR UN 7848 OU UN 7849

Cette note a pour objectif de vous aider à mettre à jour les transpondeurs utilisés dans le mode pointeur satellite de votre mesureur de champ.

Cette note est utilisable pour les modèles suivants : Sefram 7848 et 7849.

A travers cette note, nous traiterons les deux méthodes permettant de mettre à jour vos transpondeurs satellite. La méthode via le fichier Sat.csv ou la méthode manuelle.

## 1- Utilisation du fichier Sat.csv :

Ce fichier est mis à jour tous les mois.

#### Avant de commencer, munissez-vous d'une clé USB de préférence vierge

Afin de mettre à jour votre pointage satellite, vous devez suivre la procédure suivante :

- Téléchargez directement le fichier de configuration sur notre site internet à l'adresse :
- http://www.sefram.com/downloads/maj\_soft/fr/Sat.csv
  - Enregistrez le fichier sur votre clé USB

| Téléchargement de fichiers                                                                                                    | Windows Internet Explorer                                                         |
|----------------------------------------------------------------------------------------------------|-----------------------------------------------------------------------------------|
| Voulez-yous ouvrir ou enregistrer ce fichier ?                                                                                                    | Que voulez-vous faire avec Sat.csv ?                                              |
| Nom : Sat.csv<br>Type : Feuille Microsoft Office Excel 97-2003, 2,15 Ko                                                                            | Taille : 2.15 Ko<br>Type : Microsoft Office Excel 2003<br>De : www.sefram.com     |
| De : www.setram.com                                                                                                    | <ul> <li>Ouvrir<br/>Le fichier ne sera pas enregistré automatiquement.</li> </ul> |
| ✓ Ioujours demander avant d'ouvrir ce type de fichier                                                                                              | Enregistrer                                                                       |
| Si les fichiers téléchargés depuis Internet sont utiles, certains fichiers<br>peuvent présenter des risques pour votre ordinateur. N'ouvrez pas ou | Enregistrer sous                                                                  |
| n'enregistrez pas ce fichier si vous n'êtes pas sûr de son origine. Quels<br>sont les risques ?                                                    | OU                                                                                |
| Windows XP                                                                                                    | Windows 7                                                                         |

SEFRAM INSTRUMENTS SAS - 32, rue E. Martel – BP55 - F42009 – Saint-Etienne Cedex 2 France

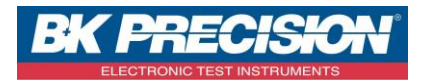

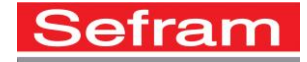

| Enregistrer so                                      | IS                                                                                                    |                                                                 |                       |           |       | ? 🗙     |
|-----------------------------------------------------|----------------------------------------------------------------------------------------------------|-----------------------------------------------------------------|-----------------------|-----------|-------|---------|
| Enregistrer dans :                                  | 😼 Poste de travail                                                                                                    |                                                                 | ~                     | G 🤌 🛛     | • 🖽 🦈 |         |
| Mes documents<br>récents<br>Bureau<br>Mes documents | <ul> <li>Disque local (C:)</li> <li>Disque local (D:)</li> <li>Compact Flash Drive<br/>XD/SM Drive (F:)</li> <li>Memory Stick Drive</li> <li>SD Card Drive (H:)</li> <li>wds\$ sur 'hypery' (I</li> <li>Transcend (D:)</li> <li>Lecteur DVD-RW (K</li> <li>users sur 'seframsbites</li> <li>bureau sur 'seframsbites</li> <li>bureau sur 'seframsbites</li> <li>bureau sur 'seframsbites</li> </ul> | e (E:)<br>(G:)<br>:)<br>s'(U:)<br>bs'(V:)<br>BS'(W:)<br>bs'(X:) | Veuillez o<br>clé USB | choisir v | otre  |         |
| Poste de travail                                    |                                                                                                    |                                                                 |                       |           |       |         |
| <b></b>                                             | Nom du fichier :                                                                                                    | Sat.csv                                                         |                       |           | · [   | Ouvrir  |
| Favoris réseau                                      | Туре :                                                                                                    | Feuille Microsoft                                               | Office Excel 97       | 7-2003    | ▼     | Annuler |

Windows XP

| Organiser 🔻 🛛 Nouveau d                                                                                                    | ossier                                     |                     |                                     | 833 🕶 🤇 |
|----------------------------------------------------------------------------------------------------|--------------------------------------------|---------------------|-------------------------------------|---------|
| Bibliothèques         Documents         Images         Musique         Yidéos         Yidéos         Ordinateur         Son OS (C:)         Transcend (I:)         Yer bonnets (\\sefrar | Nom<br>Aucun él<br>Veuillez cho<br>clé USB | lément ne correspon | Modifié le<br>nd à votre recherche. | Туре    |
| 🖻 🖵 bureau (\\sefram 👻 ∢                                                                                                    | [                                          | III                 |                                     |         |
| Nom de fichier : Sat                                                                                                    |                                            |                     |                                     |         |
| Type : CSV (sép                                                                                                    | arateur: point-virgule)                    |                     |                                     |         |
|                                                                                                    | Indian M                                   | and alder Atomic    | 10 m m m m m m                      |         |

Windows 7

SEFRAM INSTRUMENTS SAS - 32, rue E. Martel – BP55 - F42009 – Saint-Etienne Cedex 2 France

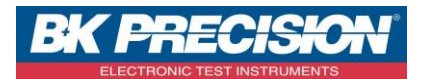

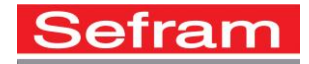

#### Pour un 7848 :

- Démarrez votre appareil.
- Insérez votre clé USB dans l'appareil.

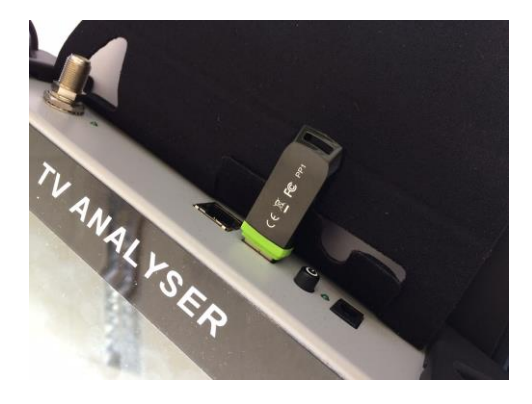

- Choisissez le mode satellite.
- Appuyez sur la touche « configuration »
- Appuyez enfin sur « importer configuration » :

| Configuration                       | SCD2<br>Slot 1             |  |
|-------------------------------------|----------------------------|--|
| Langue: Français                    | Sip: 25                    |  |
| Adresse IP: 192.168.0.170           | Plan fréquences<br>France  |  |
| <b>Note:</b> Importer configuration | • 📚 Exporter configuration |  |
| Restauration usine                  | 📎 - 婉 Mise à jour          |  |

• La configuration de votre machine est maintenant terminée.

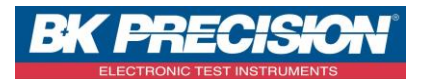

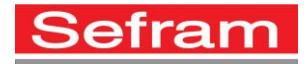

## Pour un 7849 :

- Démarrez votre appareil.
- Insérez votre clé USB dans l'appareil.

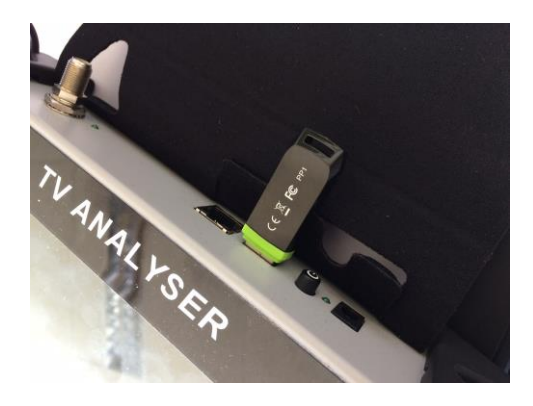

- Accédez à la page « HOME »
- Appuyez sur la touche « configuration »
   Configuration
- Appuyez enfin sur « importer configuration » :

| Configuration             |                           |  |
|---------------------------|---------------------------|--|
| Langue: Français          | Sip: 0%                   |  |
| Adresse IP: 192.168.0.170 | Plan fréquences<br>France |  |
| Mémoires 4 / 1.606%       |                           |  |
| Importer configuration    | Supporter configuration   |  |
| Restauration usine        | 📚 <b>- </b> Mise à jour   |  |

• La configuration de votre machine est maintenant terminée.

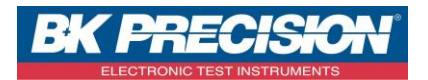

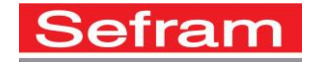

## 2- Configuration manuelle des transpondeurs satellite :

La mise à jour des transpondeurs satellite peut également s'effectuer manuellement.

Pour ce faire, téléchargez dans un premier temps le fichier PDF avec les fréquences à jour (ce fichier est mis à jour mensuellement) en cliquant sur le lien suivant : <u>http://www.sefram.com/downloads/maj\_soft/fr/Sat\_PDF.pdf</u> Une fois le fichier téléchargé, suivez les instructions ci-dessous afin de mettre à jour le mode pointage de votre appareil.

- Démarrez votre appareil.
- Accédez au mode pointage de votre appareil :

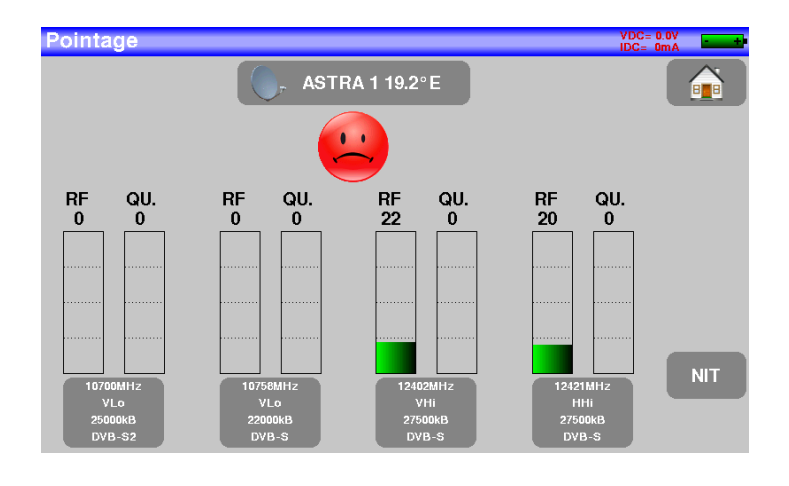

- Ouvrez ou imprimez le fichier PDF précédemment téléchargé
- Vérifiez les informations présentes dans le mode pointage de votre appareil avec les informations indiquées dans le fichier PDF :

|   |                  |                   |             |           | Transpondeur nº 1 | l / Transponder #1 |               |           | Transpondeur n* 2 | 2 / Transponder #2 |               |           | Transpondeur n* 3 | / Transponder #3 |               |           | Transpondeur n* 4 | / Transponder #4 | 1             |
|---|------------------|-------------------|-------------|-----------|-------------------|--------------------|---------------|-----------|-------------------|--------------------|---------------|-----------|-------------------|------------------|---------------|-----------|-------------------|------------------|---------------|
|   | Nom du satellite | Position orbitale | Orientation | Fréquence | Polarisation      | Standard           | Débit symbole | Fréquence | Polarisation      | Standard           | Débit symbole | Fréquence | Polarisation      | Standard         | Débit symbole | Fréquence | Polarisation      | Standard         | Débit symbole |
| 0 | TURKSAT 2        | 42                | E           | 11510     | н                 | DVB-S              | 30000         | 11012     | v                 | DVB-S              | 30000         | 11957     | v                 | DVB-S            | 27500         | 12729     | н                 | DVB-S            | 27500         |
| 1 | ASTRA 2          | 28,2              | E           | 10803     | н                 | DVB-S              | 22000         | 10729     | v                 | DVB-S              | 22000         | 12207     | v                 | DVB-S            | 27500         | 12266     | н                 | DVB-S            | 27500         |
| 2 | ASTRA 3          | 23,5              | E           | 11739     | V                 | DVB-S2             | 27500         | 11797     | н                 | DVB-S2             | 29500         | 12070     | н                 | DVB-S            | 27500         | 12525     | V                 | DVB-S            | 27500         |
| 3 | ASTRA 1          | 19,2              | E           | 10743     | н                 | DVB-S              | 22000         | 10758     | v                 | DVB-S              | 22000         | 12402     | v                 | DVB-S            | 27500         | 12421     | н                 | DVB-S            | 27500         |

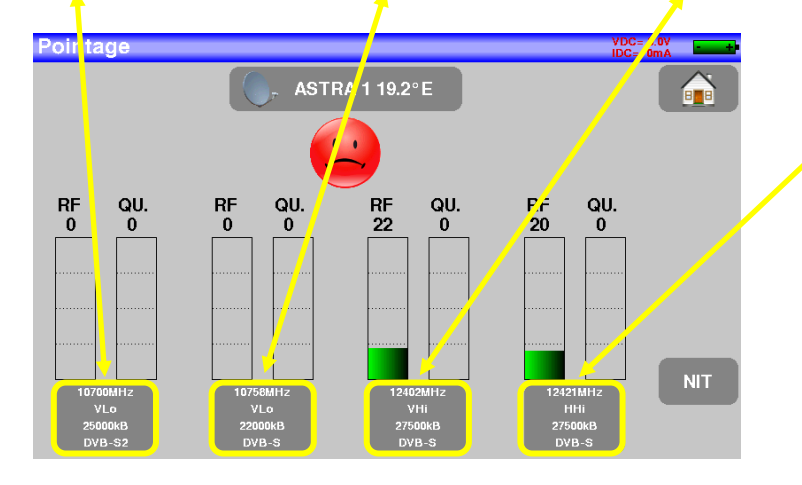

• Nous remarquons que la fréquence du premier transpondeur est différente par rapport au fichier PDF contenant les fréquences à jour. Il faut donc modifier ce transpondeur.

SEFRAM INSTRUMENTS SAS - 32, rue E. Martel – BP55 - F42009 – Saint-Etienne Cedex 2 France

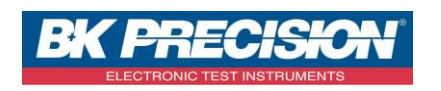

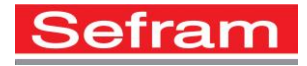

• Cliquez sur le premier transpondeur

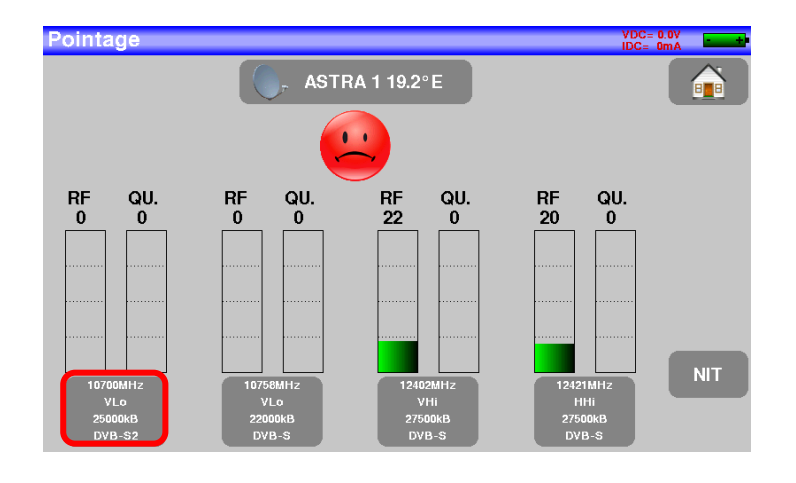

• Une fenêtre s'ouvre :

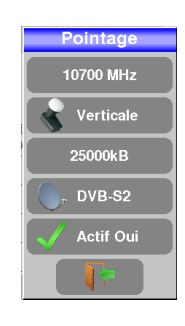

• Entrez les informations contenu dans le fichier PDF sur la page de modification du pointage :

|                                                                      | 10743 H                                                                 | DVB-S 22000                                                               |                                                   |
|----------------------------------------------------------------------|-------------------------------------------------------------------------|---------------------------------------------------------------------------|---------------------------------------------------|
|                                                                      |                                                                         |                                                                           |                                                   |
| Pointage<br>10700 MHz<br>Verticale<br>25000kB<br>DVB-S2<br>Actif Oui | Pointage<br>10743 MHz<br>Verticale<br>25000kB<br>Or DVB-S2<br>Actif Oui | Pointage<br>10743 MHz<br>Horizontale<br>25000kB<br>C. DVB-S2<br>Actif Oui | Pointage<br>10743 MHz<br>Horizontale<br>22000kB   |
|                                                                      | Verticale<br>Horizontale                                                |                                                                           | Standard<br>. DVB-S<br>. DVB-S2<br>. DSS<br>. DSS |

Note : La touche Actif Oui détermine si le transpondeur est utilisé pour le pointage du satellite et donc s'il est pris en compte pour le changement d'état du smiley. En passant un des transpondeurs à Actif Non, le pointage sera effectué sur 3 transpondeurs au lieu des 4.

SEFRAM INSTRUMENTS SAS - 32, rue E. Martel - BP55 - F42009 - Saint-Etienne Cedex 2 France

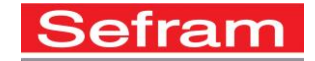

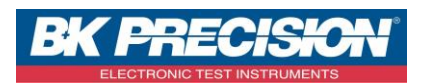

• Une fois les informations modifiées, appuyez sur la touche de sortie . Le transpondeur est alors modifié. Vous devez donc effectuer cette vérification pour les autres transpondeurs de ce satellite et ceux des autres satellites.

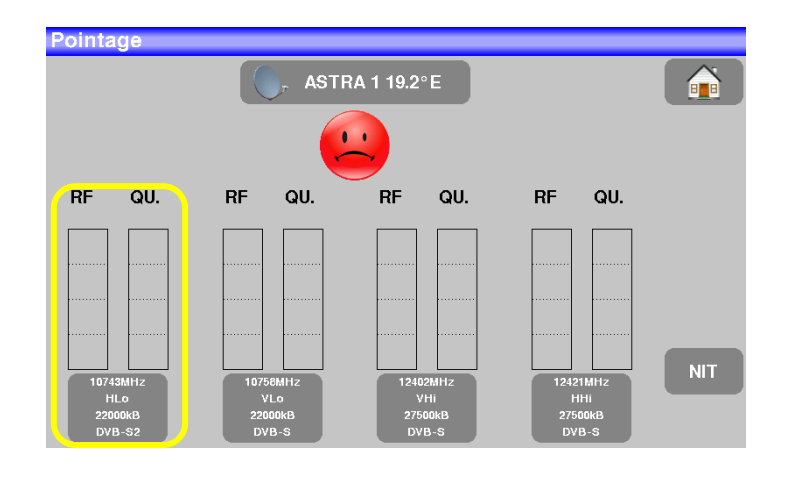

SEFRAM INSTRUMENTS SAS - 32, rue E. Martel – BP55 - F42009 – Saint-Etienne Cedex 2 France